W związku z wydaniem wersji Mozilla Firefox 52, w której <u>wyłączono</u> obsługę standardu NPAPI (technologia wymagana do apletów Java) funkcjonalność podpisu elektronicznego w SEPI przestanie działać.

Aktualnie możliwe jest włączenie wtyczki Java w następujący sposób:

1. W pasek adresu należy wpisać "about:config" i kliknąć "Akceptuję ryzyko":

| SEPI 4.5.0         | × aboutconfig × +                                                                                                    |     |     | - 0   | x |
|--------------------|----------------------------------------------------------------------------------------------------|-----|-----|-------|---|
| Erefox aboutconfig | で 合 ☆ 自 4                                                                                                    | 1 0 | - # | - 🧕 - | ≡ |
|                    | ▲ Groźba utraty gwarancji! Modyfikacja tych ustawień może spowodować problemy, takie jak utrata stabilności i wydajności programu oraz zagrożenie bezpieczeństwa. Kontynuuj tylko wtedy, gdy masz pewność tego, co robisz. ✓ Wyświetl to ostrzeżenie następnym razem ▲kceptuję ryzykol |     |     |       |   |

 Należy dodać odpowiednie ustawienie dla przeglądarki. Klikając w tło prawym przyciskiem myszy pojawi się menu, z którego wybieramy "Dodaj ustawienie typu" i "Wartość logiczna (Boolean)":

| SEPI 4.5.0 ×                                                                                                    | aboutconfig                                                                                    | ×  +                                                                                                    |                                                                                                    |                                                                                                    |  |   |   |    |   |    |     | - 0 | x           |
|----------------------------------------------------------------------------------------------------|------------------------------------------------------------------------------------------------|----------------------------------------------------------------------------------------------------|----------------------------------------------------------------------------------------------------|----------------------------------------------------------------------------------------------------|--|---|---|----|---|----|-----|-----|-------------|
| Firefox about:config                                                                                                    |                                                                                                |                                                                                                    |                                                                                                    |                                                                                                    |  | C | A | ☆自 | ÷ | •• | * - | • 9 | ≡           |
| <u>S</u> zukaj:                                                                                                    |                                                                                                |                                                                                                    |                                                                                                    |                                                                                                    |  |   |   |    |   |    |     |     | ٩           |
| Nazwa                                                                                                    |                                                                                                | ▲ Status                                                                                                    | Тур                                                                                                    | Wartość                                                                                                    |  |   |   |    |   |    |     |     | <b>C</b> \$ |
| accessibility.ADM.enabled<br>accessibility.accesskeycausesactivation<br>accessibility.biockautorefresh<br>accessibility.biockautorefresh<br>accessibility.biowsewithcaret_shortcut<br>accessibility.delay_plugin<br>accessibility.delay_plugins<br>accessibility.delay_plugins<br>accessibility.log.architecture.enabled<br>accessibility.log.architecture.enabled<br>accessibility.tabfocus<br>accessibility.tabfocus<br>accessibility.tabfocus.applies_to_xul<br>accessibility.tabfocus.applies_to_xul<br>accessibility.typeaheadfind.autostart<br>accessibility.typeaheadfind.enablescound<br>accessibility.typeaheadfind.enablescound<br>accessibility.typeaheadfind.enabletimeout<br>accessibility.typeaheadfind.finabBar<br>accessibility.typeaheadfind.matchesCount<br>accessibility.typeaheadfind.matchesCount<br>accessibility.typeaheadfind.matchesCount<br>accessibility.typeaheadfind.matchesCount | Przełącz<br>Kopiuj pazwę<br>Kopiuj gazwę<br>Bodaj ustawienie typu<br>Besetuj<br>Limit<br>Limit | domysiny<br>domysiny<br>domysiny<br>tancuch (string)<br>Liczba całkowita (Integer<br>Wartość logiczna (Boolo<br>domysiny<br>omysiny<br>domysiny<br>domysiny<br>domysiny<br>domysiny<br>domysiny<br>domysiny<br>domysiny<br>domysiny<br>domysiny<br>domysiny<br>domysiny<br>domysiny<br>domysiny<br>domysiny<br>domysiny<br>domysiny<br>domysiny<br>domysiny<br>domysiny<br>domysiny | wartość logiczna<br>wartość logiczna<br>wartość logiczna<br>wartość logiczna<br>en produktowe<br>wartość logiczna<br>liczba całkowita<br>wartość logiczna<br>wartość logiczna<br>liczba całkowita<br>wartość logiczna<br>liczba całkowita<br>wartość logiczna<br>liczba całkowita<br>wartość logiczna<br>liczba całkowita<br>wartość logiczna<br>liczba całkowita<br>wartość logiczna<br>liczba całkowita<br>wartość logiczna<br>liczba całkowita<br>wartość logiczna<br>liczba całkowita<br>wartość logiczna<br>liczba całkowita<br>wartość logiczna<br>liczba całkowita<br>wartość logiczna | faise<br>true<br>faise<br>faise<br>faise<br>0<br>true<br>faise<br>faise<br>faise<br>faise<br>faise<br>faise<br>faise<br>faise<br>faise<br>0<br>true<br>0<br>faise<br>0<br>faise<br>10000<br>faise<br>0<br>faise<br>10000<br>faise<br>0<br>faise<br>10000<br>faise<br>10000<br>faise<br>f |  |   |   |    |   |    |     |     | * U)        |
| accessibility.typeaheadfind.startlinksonly                                                                                                    |                                                                                                | domyślny                                                                                                    | wartość logiczna                                                                                                    | false                                                                                                    |  |   |   |    |   |    |     |     | +           |

3. W oknie, które się pojawi należy wpisać "plugin.load\_flash\_only":

| Nowe ustawienie typu "wartość logiczna" |                                  |  |  |  |  |
|-----------------------------------------|----------------------------------|--|--|--|--|
| ?                                       | Wprowadź nazwę nowego ustawienia |  |  |  |  |
|                                         | plugin.load_flash_only           |  |  |  |  |
|                                         | OK Anuluj                        |  |  |  |  |

A w kolejnym oknie zaznaczyć **false**.

Po zastosowaniu powyższej ścieżki należy wyłączyć przeglądarkę (upewniając się, że proces firefox.exe nie występuje w tle) i włączyć ponownie w celu zapisania zmian. Od tego momentu wtyczka Java powinna działać oraz powinna wyświetlać się na liście rozszerzeń w dodatkach (wcześniej jej nie widać).